# 校内教职工机动车通行证网上办理操作指引

一、登录方式

1、访问暨南大学主页(http://www.jnu.edu.cn),点击右上角"网上 服务大厅"(如下图 1)

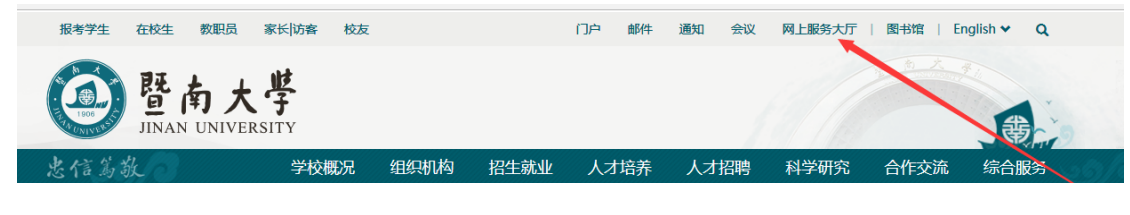

(图1校园网主页)

2、在登陆框输入人事编号和密码进行登陆。(如下图 2)

| 登录<br>♀ ↓ 填写人事编号 ⑦ 密码                                                            |  |
|----------------------------------------------------------------------------------|--|
| 登录说明 忘记密码?<br>登录<br>● 承<br>● 微信扫码安全登录<br>■ ● ● ● ● ● ● ● ● ● ● ● ● ● ● ● ● ● ● ● |  |

(图2校园网登录页)

### 二、业务办理

1、点击"保卫服务" (如下图 3)

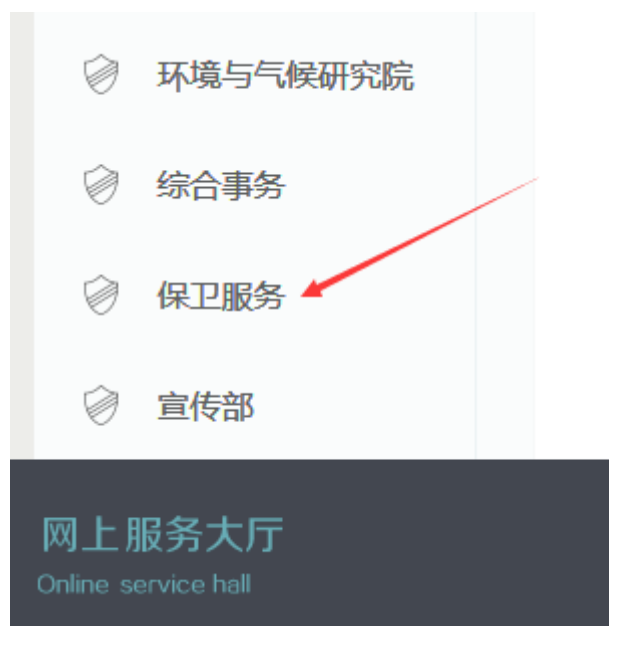

- (图 3 网上服务大厅)
- 2、点击"暨南大学教职工机动车通行证办理申请" (如下图 4)

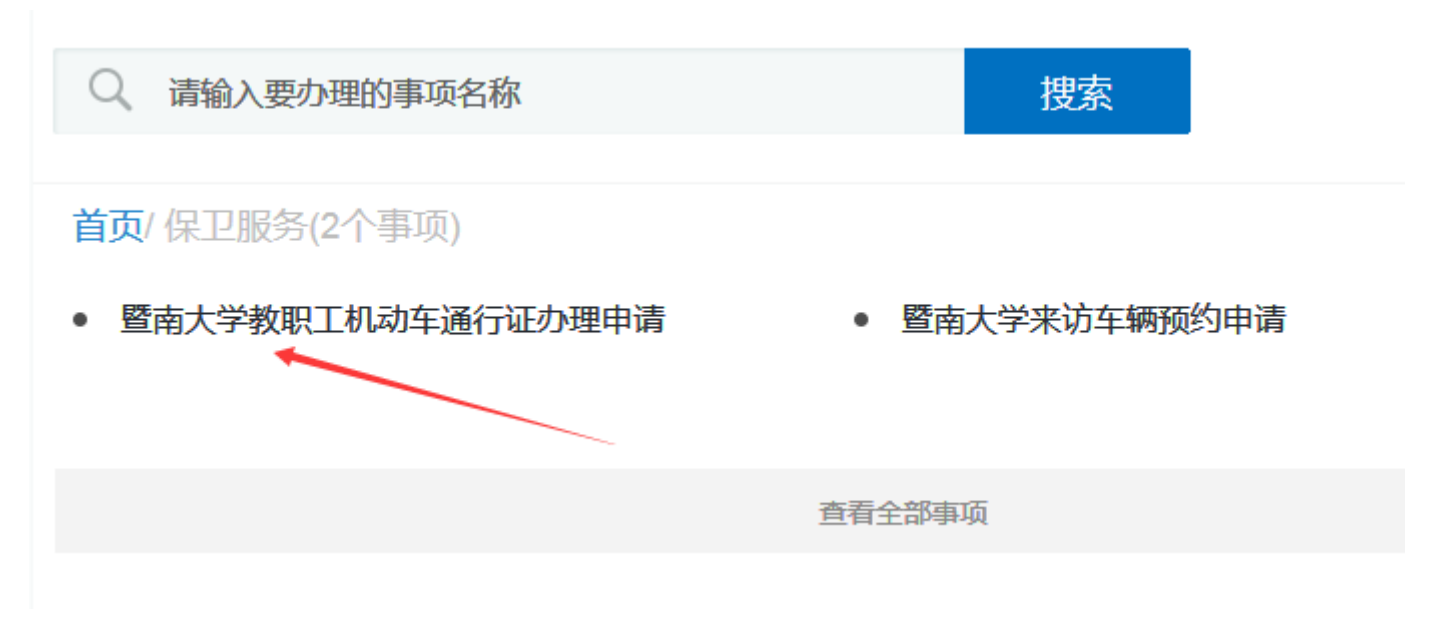

(图4教职工机动车通行证申请)

3、进入到"暨南大学 2020 年度机动车通行证办证须知"页面阅读内容后,点击"开始办理"(如下图 5)。

#### 《暨南大学2020年度机动车通行证办证须知》

根据2019年第33次校长办公会议决定,按照《暨南大学校本部交通管理方案》的有关规定,经学校机动车通行证办证管理小组同意,我校将启动2020年度校内教职工机动车通行证网上办理工作,办理时间为2020年3月23日至4月23日,请在规定时间内办理通行证,逾期未办理的车辆门禁系统将自动暂停无证车辆识别功能。校内教职工登陆网上服务大厅进行申请, 审核通过后,凭审核通过短信回执,携带办理所需资料原件到机动车通行证办证室办理领证及缴费事项,现将有关事项通知

如下:

<u>每位教职工仅限办理一张通行证,仅限教职工本人申请办理。通行证为蓝色,分为5类:B1、B2、B3、B4、P。</u>

一、B1、B2类通行证的办理。教职工本人或配偶名下的车辆办理B1过夜类通行证或B2非过夜类通行证;在校内居住的 教职工本人或配偶名下车辆,办理B1类通行证;在校外居住的教职工本人或配偶名下车辆,办理B2类通行证(B2类通行证电 办人,如需办理B1类通行证,须另到办证室窗口提交承诺书)。

1.B1、B2类通行证办理所需资料:教职工本人校园卡、身份证、驾驶证、行驶证;教职工配偶名下车辆,须另提交结婚 证或户口本。

2.收费标准:B1类通行证,50元/月;B2类通行证,25元/月。

3.通行、停放权限:B1过夜类通行证,可通行各校区、各校门,在指定区域停放;B2非过夜类通行证,可通行各校区、 各校门,在指定区域停放,限每日6时—23时停放,超时停放按临时进校车辆标准计时收费,违停3次将录入系统黑名单并禁 止进校,取消次年办证资格。

二、B3、B4类通行证的办理。教职工子女(配偶)或双方父母名下的车辆办理B3过夜类通行证或B4非过夜类通行证; 能提交校内住房证明(房产证或房屋租赁合同)的办理B3类通行证,不能提交校内住房证明(房产证或房屋租赁合同)的仅 限办理B4类通行证。

1.B3类通行证办理所需资料:教职工本人校园卡、车主驾驶证、行驶证、车主与教职工的关系证明,校内住房证明(房 产证或房屋租赁合同),同一处房产仅限办一张B3类通行证。

2.B4类通行证办理所需资料:教职工本人校园卡、车主驾驶证、行驶证、车主与教职工的关系证明。

3.收费标准:B3类通行证,120元/月,B4类通行证,120元/月。

4.通行、停放权限:B3过夜类通行证,可通行各校区、各校门,在指定区域停放;B4非过夜类通行证,可通行各校区、

各校门,在指定区域停放,限每日6时—23时停放,超时停放按临时进校车辆标准计时收费,违停3次将录入系统黑名单并禁止进校,取消次年办证资格。

三、P类通行证的办理。校内有停车场固定车位的车辆办理P类通行证。

1.教职工本人或配偶名下的车辆,P类通行证办理所需资料:教职工本人校园卡、身份证、驾驶证、行驶证;教职工配偶 名下车辆,须另提交结婚证或户口本。

2.教职工子女(配偶)或双方父母名下的车辆,P类通行证办理所需资料:教职工本人校园卡、车主驾驶证、行驶证、校内房产证或校内住房证明、车主与教职工的关系证明。

3. P类通行证收费标准:

(1)教职工本人或配偶名下的车辆,露天固定车位:80元/月,室内固定车位:100元/月。

(2)教职工子女(配偶)或双方父母名下的车辆,露天固定车位:200月/月,室内固定车位:300元/月。

4. 通行、停放权限:P过夜类通行证,可通行各校区、各校门,车辆请在指定车位内停放,勿占用其他资源,保卫处将记录车辆停放情况,对未按规定停放的车辆,将呈报学校机动车通行证办证管理小组处理。

5.校内停车场固定车位的车辆必须在2020年4月23日前办理通行证及缴费,逾期未办理学校将视作自动放弃车位。

#### (图 5 机动车通行证办证须知)

4、进入"暨南大学 2020 年教职工机动车通行证承诺书"页面阅读内容后,勾选上"☑本人已认真阅读并知晓以上事项,同意遵守承诺条款"(如下图 6),点击左上角"进入填写"按钮,进入教职工机动车通行证申请表。

## 《暨南大学2020年教职工机动车通行证承诺书》

根据《暨南大学校本部交通管理方案》和《暨南大学机动车通行证办证方案》的有关规定,本人现申请办理暨南大学 2020年机动车通行证,特作出如下承诺:

1、本人上传的材料真实有效,没有提供任何虚假材料,提交的申请材料扫描件均与原件相符。

2、车辆进入校园时,自觉遵守学校交通安全管理规定,服从管理,严格按照《暨南大学机动车通行证办证方案》规定的通行、停放权限,从指定校门和路线通行;

(1) B1、B3证为过夜类通行证,可通行各校区、各校门,在指定区域停放。

(2) B2、B4证为非过夜类通行证,可通行各校区、各校门,限每日6时—23时停放,超过时间计时收费,在指定区域 停放,违停3次将录入系统黑名单并禁止进校,取消次年办证资格。

(3) P证为过夜类通行证,可通行各校区、各校门,车辆请在指定车位内停放,勿占用其他资源,保卫处将记录车辆停 放情况,停车场固定车位车辆必须在2020年4月25日前办理车辆通行证及缴费,对逾期未办理或未按规定停放的车辆,将呈 报学校机动车通行证办证管理小组处理。

3、通行证使用须车证相符,一车一证,不得转借、涂改、复制,并将通行证置于车辆前挡风玻璃显要位置,以便门卫队员辨识、查验,持证车辆在指定区域内停放。

4、进入校园时,请减速慢行(校园道路限速20公里/时),禁止鸣笛,不在校园主干道、人行道、消防救护应急通道停车。

5、在学校举办重大活动时,自觉服从管理,听从指挥,积极主动配合学校保卫部门做好车辆移位停放事宜。 如违反以上条款,本人自愿接受学校交通管理职能部门的处理。

□本人已认真阅读并知晓以上事项,同意遵守承诺条款。

(图6承诺书)

4

5、填写申请表,内容分四类"申请人基本情况""车辆基本情况""申请通行证类别""申请人上传资料信息"(如下图 7)

| 暨南大学机动车通行证教职工申请表                                                                                                    |                        |                    |                                                              |  |  |  |
|----------------------------------------------------------------------------------------------------|------------------------|--------------------|--------------------------------------------------------------|--|--|--|
| 申请人基本情况                                                                                                    |                        |                    |                                                              |  |  |  |
| 申请人                                                                                                    | and the                | 人事编号               | (0.000 K)-                                                   |  |  |  |
| 工作单位                                                                                                    | -请选择- ▼                | 移动电话               |                                                              |  |  |  |
| 邮箱                                                                                                    | COLUMN IN COLUMN       | 驾驶证档案编号            |                                                              |  |  |  |
| 中注人送细什业                                                                                                    | 现居住 ◎ 校内 ◎ 校外          |                    |                                                              |  |  |  |
| 中间八叶细江址                                                                                                    | 身份证地址                  | <b>市 区</b>         |                                                              |  |  |  |
| 紧急联系人姓名                                                                                                    |                        | 紧急联系人电话            |                                                              |  |  |  |
|                                                                                                    | 车辆基                    | 本情况                |                                                              |  |  |  |
| <ul> <li>◎ 教职工本人名下车辆</li> <li>◎ 教职工本人名下车辆</li> <li>◎ 教职工本人名下车辆</li> <li>◎ 教职工本人或配偶居住在校内,教职工子女(配偶)或双方父母名下车辆</li> <li>◎ 教职工本人或配偶居住在校外,教职工子女(配偶)或双方父母名下车辆</li> </ul> |                        |                    |                                                              |  |  |  |
| 车牌号码                                                                                                    | _请选择- ▼                | 车辆类型               | <ul> <li>○ 小型轿车</li> <li>○ 7座以上</li> <li>○ 小型普通客车</li> </ul> |  |  |  |
|                                                                                                    | ·<br>申请通行              | -<br>行证类别          |                                                              |  |  |  |
|                                                                                                    | 说明:没有固定停车位的,只能办现       | 里"过夜类"或"非过夜类"通行证   |                                                              |  |  |  |
| <ul> <li>"过在</li> </ul>                                                                                                    | 友类"通行证 🔘 "非过夜类"通行证 🔍 " | 露天固定停车位"通行证 🔍 "室内! | 固定停车位"通行证                                                    |  |  |  |
|                                                                                                    | 申请人上任                  | 专资料信息              |                                                              |  |  |  |
| 教师卡                                                                                                    | 请在下方上传教师卡              |                    |                                                              |  |  |  |
|                                                                                                    | 请在下方上传身份证(正页)          | 请在下方               | 5上传身份证 (副页)                                                  |  |  |  |
| 身份证                                                                                                    |                        |                    |                                                              |  |  |  |
|                                                                                                    | 请在下方上传驾驶证(正页)          | 请在下方               | 5上传驾驶证 ( 副页 )                                                |  |  |  |
| 驾驶证                                                                                                    |                        |                    |                                                              |  |  |  |

(图7教职工申请表)

三、提交申请等待审核

1、填写资料及证件上传完成后点击左上角"提交申请" (如下图 8)

| 三 暨南大学机动车通行证职工申请:填写申请 |     |  |  |  |  |
|-----------------------|-----|--|--|--|--|
| 提交申请                  | 自甲请 |  |  |  |  |
|                       |     |  |  |  |  |
|                       |     |  |  |  |  |
|                       |     |  |  |  |  |
|                       | 申请人 |  |  |  |  |

(图 8 提交申请)

2、提交完成后,申请人可在"进行中"或"已完成"查看具体审核 进度。(如下图 9)

|                            |                                                                          | ●●●●● ●●● |
|----------------------------|--------------------------------------------------------------------------|-----------|
| 暨南大學                       | • • • • • • • • • • • • • • • • • • •                                    |           |
| JINAN UNIVERSITY<br>网上服务大厅 | 待办理     待审核     进行中     已完成     抄送       ①     ①     ①     ②     ①     ① | ♥         |
| 全部事项    ☰                  | Q、请输入要办理的事项名称 搜索                                                         |           |
|                            | 。 既太十兴来用抗闪扣进八井之地由注 。 既太十兴过流抗反才容之地仍然进口                                    |           |

(图9自行查询)

3、审核通过后,凭审核通过短信回执,按照短信提示内容,携带所 需资料原件到机动车通行证办证室办理缴费及领取通行证。